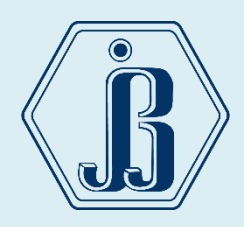

# GUÍA DE REINSCRIPCIÓN

# 2024-2025

del 14 al 25 de junio 2024

Para que tu reinscripción sea todo un éxito es importante considerar lo siguiente:

| Para inscribirte a | Necesitas                |
|--------------------|--------------------------|
| 5° grado           | 09 asignaturas aprobadas |
| 6° grado           | 21 asignaturas aprobadas |

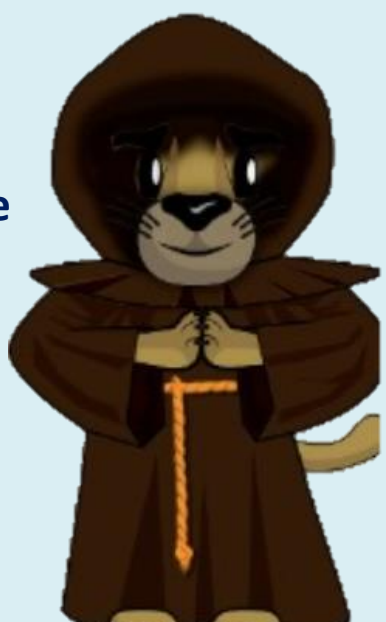

El Art. 22 del Reglamento General de Inscripciones (RGI) establece el límite de cuatro años para estar inscrito en el Bachillerato y que los estudiantes que no terminen sus estudios en los plazos señalados no serán reinscritos y únicamente conservarán el derecho a acreditar las materias faltantes por medio de exámenes extraordinarios.

Art. 34. (RGI) Los alumnos tendrán derecho a escoger los grupos a los que deseen ingresar, sin más limitación que el cupo señalado por las autoridades competentes.

## CONSULTA EL HORARIO DE LOS GRUPOS DEL GRADO Y TURNO QUE VAS A CURSAR http://enp3.unam.mx/horario.html

La asignación de tu grupo lo realizarás dependiendo el cupo de cada uno de ellos, es fundamental e importante tener un número equilibrado en cada uno de los grupos por las medidas sanitarias. NO SE RECIBIRÁN SOLICITUDES DE CAMBIO DE GRUPO.

| Conoce tu prepa       | Alumnos                | Profesores        | Padres de familia | Actividades académicas |
|-----------------------|------------------------|-------------------|-------------------|------------------------|
| 🖬 Inicio 👘 Mapa d     | de sitio 🖂Co           | ntacto            |                   | 1 R                    |
| stás en: ENP 3 » Alun | nnos » Horarios        |                   |                   |                        |
| Univ<br>UNAM          | versidad N<br>ónoma de | acional<br>México |                   |                        |
| Conoce tu prepa       | Alumnos                | Profesores        | Padres de familia | Actividades académicas |
| Cinicio di Mapa       | de sitio 🛛 🖂 Co        | intacto           |                   | 1                      |
| stás en: ENP 3 » Alu  | mnos » Horarios        |                   |                   |                        |
| lorarios              |                        |                   |                   |                        |
| Grupos                |                        |                   |                   |                        |
| GRADOITURN            | 0                      | MATUTIN           | 0                 | VESPERTINO             |
| CUARTO                |                        | ELEGIR            | ×                 | ELEGIR 🗸               |
| QUINTO                |                        | ELEGIR            | ×                 | ELEGIR ¥               |
| PEVTO                 |                        | FLECIP            |                   | FIEGID                 |

分

ብ

CONSULTA LA FECHA Y HORA DE TU INSCRIPCIÓN <u>http://132.248.93.100/fechas/fechas.html</u> <u>14 de junio 12:00 hrs.</u>

Una vez que tengas la fecha y hora de inscripción, deberás acceder al sistema de reinscripciones, si lo haces antes, el sistema no te permitirá su ingreso.

|   | 13         | 32.24 | 18.93.100/fech  | nas/fechas.h  | tml      |     |                  |        |
|---|------------|-------|-----------------|---------------|----------|-----|------------------|--------|
| 0 | SIIE V.012 | ġ,    | ENP 3 "Justo Si | ierra" 🄁      | DGENP    | SSA | UNAM / DGAE / SI | Direcc |
|   |            |       |                 |               |          |     |                  |        |
|   |            |       |                 |               |          |     |                  |        |
|   |            |       | Teclee          | los siguiente | s datos: |     |                  |        |
|   |            |       | Usuario         |               |          |     |                  |        |
|   |            |       | Clave           |               |          |     |                  |        |
|   |            |       |                 |               | Ingres   | ar  |                  |        |
|   |            |       |                 |               |          |     |                  |        |
|   |            |       |                 |               |          |     |                  |        |
|   |            |       |                 |               |          |     |                  |        |

El **usuario** corresponde al número de cuenta sin guiones (9 dígitos).

La **clave** es la fecha de nacimiento y tiene el siguiente formato: **ddmmaaaa**; en donde **dd** es el dia, **mm** es el mes y **aaaa** el año. Por ejemplo si la fecha de nacimiento es el 22 de septiembre de 1974, la clave sería: **22091974**.

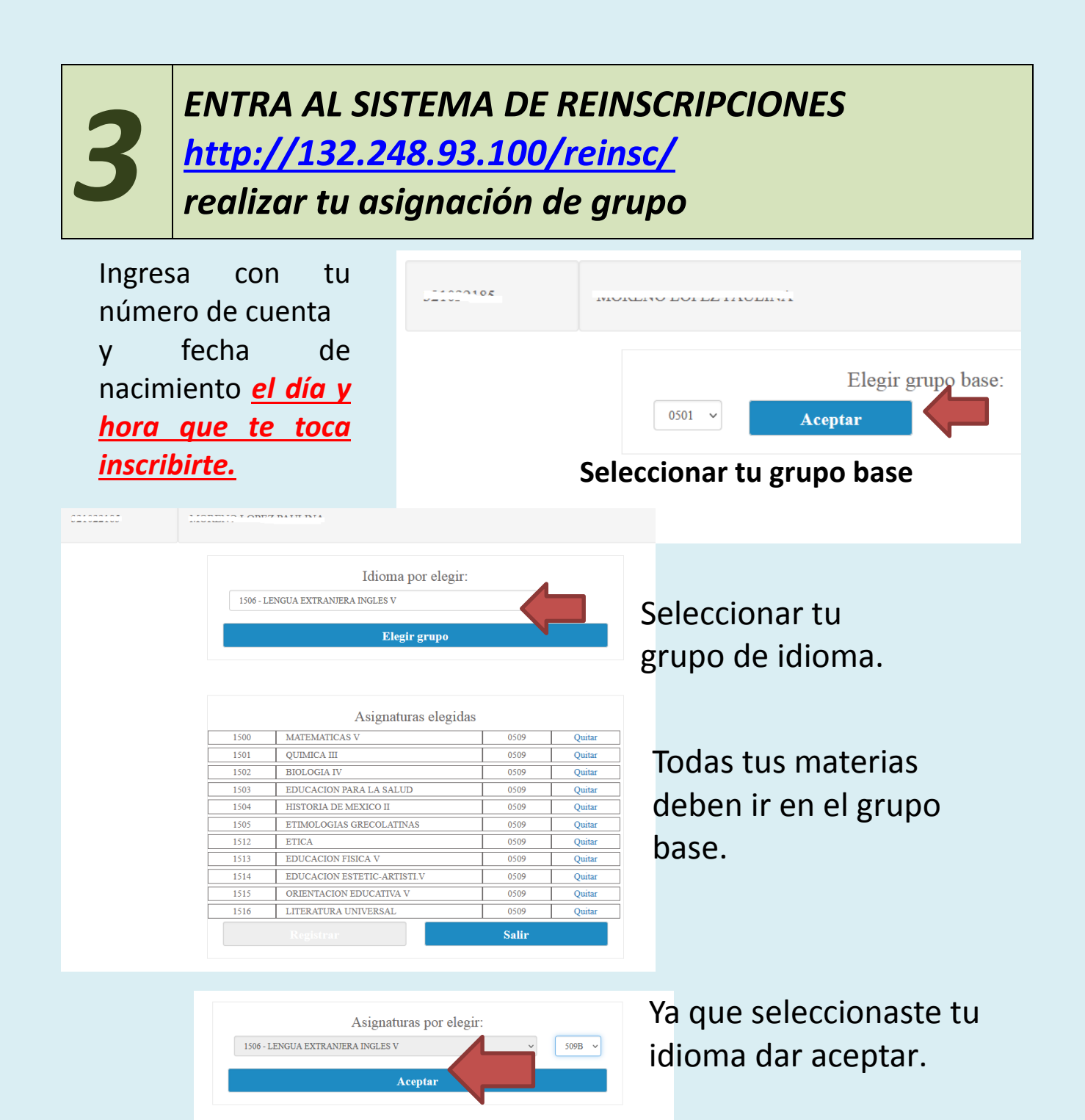

|      | Asignaturas elegi           | das   |        |  |  |  |
|------|-----------------------------|-------|--------|--|--|--|
| 1500 | MATEMATICAS V               | 0509  | Quitar |  |  |  |
| 1501 | QUIMICA III                 | 0509  | Quitar |  |  |  |
| 1502 | BIOLOGIA IV                 | 0509  | Quitar |  |  |  |
| 1503 | EDUCACION PARA LA SALUD     | 0509  | Quitar |  |  |  |
| 1504 | HISTORIA DE MEXICO II       | 0509  | Quitar |  |  |  |
| 1505 | ETIMOLOGIAS GRECOLATINAS    | 0509  | Quitar |  |  |  |
| 1512 | ETICA                       | 0509  | Quitar |  |  |  |
| 1513 | EDUCACION FISICA V          | 0509  | Quitar |  |  |  |
| 1514 | EDUCACION ESTETIC-ARTISTI.V | 0509  | Quitar |  |  |  |
| 1515 | ORIENTACION EDUCATIVA V     | 0509  | Quitar |  |  |  |
| 1516 | LITERATURA UNIVERSAL        | 0509  | Quitar |  |  |  |
|      | Registrar                   | Salir |        |  |  |  |
| Sall |                             |       |        |  |  |  |

| 050<br>050<br>050<br>050<br>050<br>050<br>050<br>050<br>050<br>050 | 09 Quitar<br>09 Quitar<br>09 Quitar<br>09 Quitar<br>09 Quitar<br>09 Quitar |
|--------------------------------------------------------------------|----------------------------------------------------------------------------|
| 050<br>050<br>050<br>050<br>050<br>050<br>050<br>050<br>050<br>050 | 09 Quitar<br>09 Quitar<br>09 Quitar<br>09 Quitar<br>09 Quitar              |
| 050<br>A SALUD 050<br>CO II 050<br>CO LATINAS 050                  | 09 Quitar<br>09 Quitar<br>09 Quitar<br>09 Quitar                           |
| A SALUD 050<br>CO II 050<br>CO LATINAS 050                         | 09 Quitar<br>09 Quitar<br>09 Quitar                                        |
| CO II 050                                                          | 09 Quitar<br>09 Quitar                                                     |
| COLATINAS 050                                                      | 09 Quitar                                                                  |
| 000                                                                |                                                                            |
| RA INGLES V 509                                                    | B Quitar                                                                   |
| 050                                                                | 09 Quitar                                                                  |
| V 050                                                              | 09 Quitar                                                                  |
| IC-ARTISTI.V 050                                                   | 09 Quitar                                                                  |
| CATIVA V 050                                                       | 09 Quitar                                                                  |
|                                                                    | 09 Quitar                                                                  |
| RSAL 050                                                           | lir                                                                        |
| JC                                                                 | ZERSAL 050                                                                 |

|      | Asignaturas elegidas        |      |      |               |
|------|-----------------------------|------|------|---------------|
| 1500 | MATEMATICAS V               | 0509 |      |               |
| 1501 | QUIMICA III                 | 0509 |      |               |
| 1502 | BIOLOGIA IV                 | 0509 |      |               |
| 1503 | EDUCACION PARA LA SALUD     | 0509 |      |               |
| 1504 | HISTORIA DE MEXICO II       | 0509 |      |               |
| 1505 | ETIMOLOGIAS GRECOLATINAS    | 0509 |      |               |
| 1506 | LENGUA EXTRANJERA INGLES V  | 509B |      |               |
| 1512 | ETICA                       | 0509 |      |               |
| 1513 | EDUCACION FISICA V          | 0509 |      |               |
| 1514 | EDUCACION ESTETIC-ARTISTI.V | 0509 |      |               |
| 1515 | ORIENTACION EDUCATIVA V     | 0509 |      | v después     |
| 1516 | LITERATURA UNIVERSAL        | 0509 |      |               |
|      | istrar Finalizar            |      |      | seleccionamos |
| Comp | robante Solicitud           | Hor  | ario | Finalizar.    |

Enhorabuena!!! Ya tienes tu grupo.

En el momento de finalizar, se activará tu acceso para responder al cuestionario de opinión.

Cuidado!!! Una vez seleccionado tu grupo, no se podrán hacer cambios.

El sistema no es automático, no te asigna grupo.

Solo TÚ puedes elegirlo.

# Para alumnos de sexto grado

| _         |           |                              |           |              |                         |
|-----------|-----------|------------------------------|-----------|--------------|-------------------------|
| 001000100 |           | CADOLA CUMULA ED LACO        |           | )            | Seleccionar tu área de  |
|           |           |                              |           |              | preferencia.            |
|           |           |                              | Elegir ár | ea a cursar: |                         |
|           |           | 0472 - END AREA LEISICO-MAT  |           |              |                         |
|           |           | 0472 - ENI AREATTISICO-MAI   | I LAS ING |              |                         |
|           |           |                              | ٨٥        | ontar        |                         |
|           |           |                              | At        | eptai        |                         |
|           |           |                              |           |              |                         |
|           |           |                              |           |              |                         |
|           |           |                              |           |              |                         |
|           |           |                              |           |              |                         |
|           |           |                              |           |              |                         |
|           |           |                              |           |              |                         |
|           |           |                              |           |              | Seleccionar el grupo    |
|           |           |                              |           |              | Scieccional el grupo,   |
| 021220100 | C         |                              | D         |              | Posteriormente da       |
|           |           |                              |           |              | FOSTEHOIMENTE UA        |
|           |           |                              |           |              | Acontar                 |
|           |           |                              |           |              | Aceptal.                |
|           |           |                              | Elegir g  | grupo basa:  |                         |
|           |           |                              |           |              |                         |
|           |           | 0652 <b>~</b> Ace            | ptar      |              |                         |
|           |           |                              |           |              |                         |
|           |           |                              |           |              |                         |
|           |           |                              |           |              |                         |
|           |           |                              |           |              |                         |
|           |           |                              |           |              |                         |
|           |           |                              |           |              |                         |
|           |           |                              |           |              |                         |
|           |           |                              |           |              |                         |
|           |           |                              |           |              |                         |
|           |           |                              |           |              |                         |
| C21226400 |           |                              |           |              |                         |
|           |           |                              |           |              |                         |
|           |           | Idioma por elegir.           |           |              | Elegir grupo del idioma |
|           |           |                              |           |              |                         |
|           | 1005 - LI | ENGUA EXTRAINJERA INGLES VI  | Ť         |              | v Aceptar.              |
|           |           | Elegir grupo                 |           |              | /                       |
|           |           |                              |           |              |                         |
|           |           |                              |           |              |                         |
|           |           |                              |           |              |                         |
|           |           | Asignaturas elegidas         | s         |              |                         |
|           | 1600      | MATEMATICAS VI               | 0652      | Quitar       |                         |
|           | 1601      | DERECHO                      | 0652      | Quitar       |                         |
|           | 1602      | LITERAT.MEXICANA E IBEROAMER | 0652      | Quitar       |                         |
|           | 1609      | PSICOLOGIA                   | 0652      | Quitar       |                         |
|           | 1610      | DIBUJO CONSTRUCTIVO II       | 652A      | Quitar       |                         |
|           | 1011      | FISICATV (AKEAT)             | 0652      | Quitar       |                         |

| Optativa por elegir: | Optativa por elegir:   | ptativa por elegir: |
|----------------------|------------------------|---------------------|
| Optativa por elegir: | () ptativa por elegir: | plativa por elegir: |

Asignaturas elegidas

MATEMATICAS VI

LITERAT.MEXICANA E IBEROAMER

LENGUA EXTRANJERA INGLES VI

DIBUJO CONSTRUCTIVO II

FISICA IV (AREA 1)

OUIMICA IV (AREA 1

HIGIENE MENTAL

Registra

DERECHO

PSICOLOGIA

1600

1601 1602

1603

1609

1610

1611

1612

Selecciona la optativa y Aceptar.

Ya que tengas todas tus materias correctas seleccionamos Registrar, si la inscripción es correcta dar Finalizar.

Enhorabuena!!! Ya tienes tu grupo. En el momento de finalizar, se activará tu acceso para **responder al cuestionario de opinión.** Cuidado!!! Una vez seleccionado tu grupo, no se podrán hacer cambios.

### LLENA EL CUESTIONARIO DE OPINIÓN

0652

0652

0652

0656

0652

652A

0652

0652

0607 Salir Quitar

Quitar

Ouita

Quitar

14 al 21 de junio

http://132.248.93.100/cuestionario/

Este Cuestionario de Opinión es con respecto de los servicios académicos, administrativos, de infraestructura, difusión y recreación que brinda. Se aplica una vez al año al estudiantado. Las respuestas a este cuestionario servirán para elaborar un diagnóstico de los servicios que proporciona la Universidad; por lo que es muy importante que respondas con cuidado y verazmente. La información proporcionada se usará con fines estadísticos y será confidencial.

### DESCARGA TUS DOCUMENTOS DE LA INSCRIPCIÓN.

Una vez llenado el cuestionario de opinión deberás descargar y guardar tus documentos de inscripción, firmarlas con tinta azul.

Imprimimos comprobante, solicitud y horario, finalmente seleccionamos Salir.

En ocasiones los navegadores tiene bloqueado los mensajes emergentes, te invito a desactivarlos para que puedas descargar tus documentos.

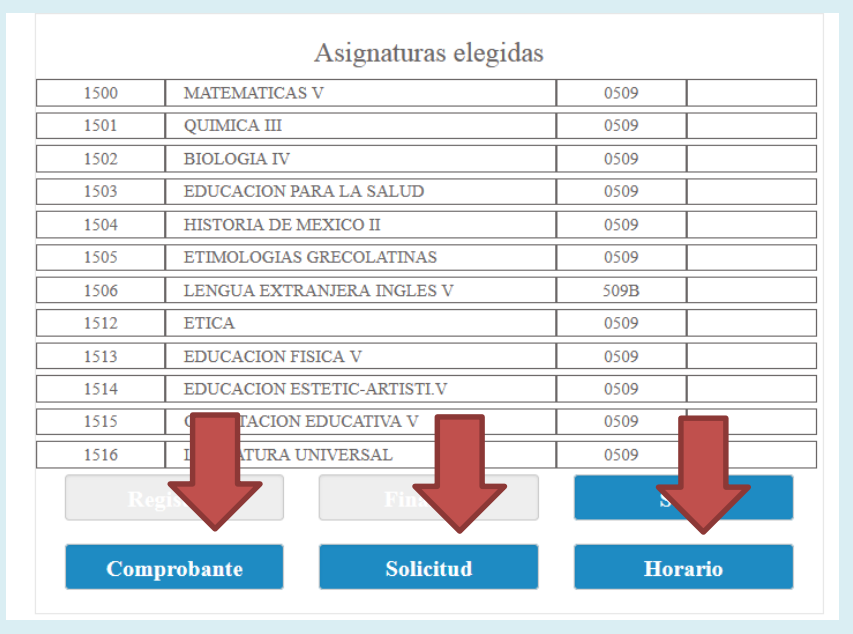

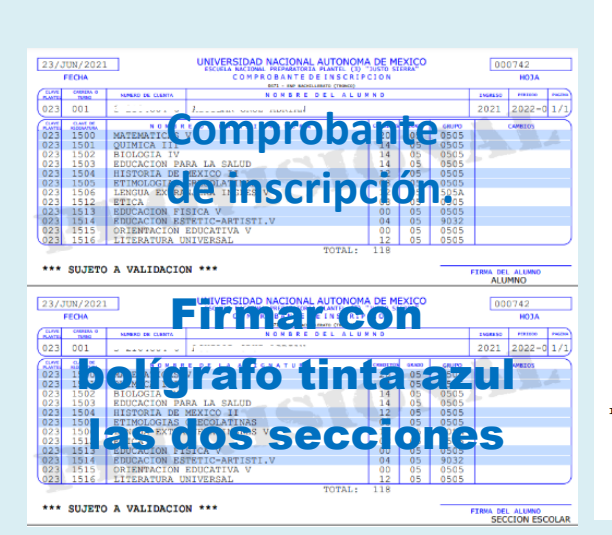

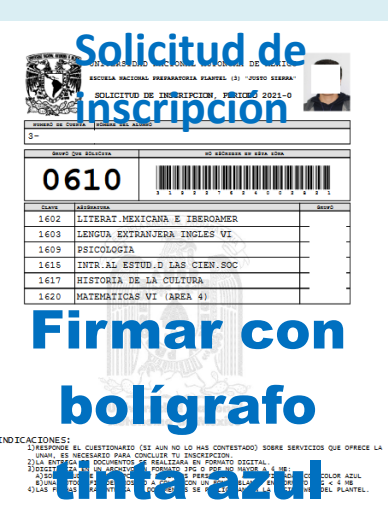

|                     | UNIVERSIDAD NACIONAL AUTONOMA DE MEXICO<br>ESCUELA MACIONAL PREMANTORIA FRANTEL (3) "JUSTO SIENNA"<br>HORARIO DE GRUPO |           |                |                                             |            |  |  |
|---------------------|----------------------------------------------------------------------------------------------------|-----------|----------------|---------------------------------------------|------------|--|--|
| Η                   |                                                                                                    |           | ERIODO: 2022-0 | 21 TURNO: 001<br>0421 - ENF MORTLEMATE (THE | e(3)       |  |  |
| HORAS/0145          | 10765                                                                                                    | MIRTES    | POSPODLES      | 200765                                      | VIERNES    |  |  |
| 07:00<br>A<br>07:50 | QUIN. III                                                                                                    |           | LIT.UNIV.      |                                             |            |  |  |
| 07:50<br>A<br>08:40 | BIOLO. IV                                                                                                    | ETICA     | QUIM. III      | QUIM. III                                   | EDU. SALUD |  |  |
| 08:40<br>A<br>09:30 | ETICA                                                                                                    | INGLES V  | QUIM. III      | INGLES V                                    | NATEN. V   |  |  |
| 09:30<br>A<br>10:20 | EDU.SALUD                                                                                                    | ED.FIS.V  |                | SIDLO. IV                                   | 0. EDU. V  |  |  |
| 10:20<br>A<br>11:10 | EDU.SALUD                                                                                                    | BIOLO. IV | BIOLO. IV      |                                             | INGLES V   |  |  |
| 11:10<br>A<br>12:00 | ET.GRECOL                                                                                                    | NATEM. V  | ET.GRECOL      | EDU.SALUD                                   | MATEN. V   |  |  |
| 12:00<br>A<br>12:50 |                                                                                                    | H. M. II  |                | MATEN. V                                    |            |  |  |
| 12:50<br>A<br>13:40 | LIT.UNIV.                                                                                                    | H. M. II  |                | HATEN. V                                    | н. м. 11   |  |  |
| 13:40<br>A<br>14:30 | LIT.UNIV.                                                                                                    |           |                |                                             |            |  |  |
|                     |                                                                                                    |           |                |                                             |            |  |  |
|                     |                                                                                                    |           |                |                                             |            |  |  |

# SUBE TUS DOCUMENTOS DE LA INSCRIPCIÓN EN LÍNEA.

Una vez que hayas descargado tus documentos ٧ firmados, deberás seleccionar el en botón de enviar documentos, llenar todos los datos que se pide para te tu expediente.

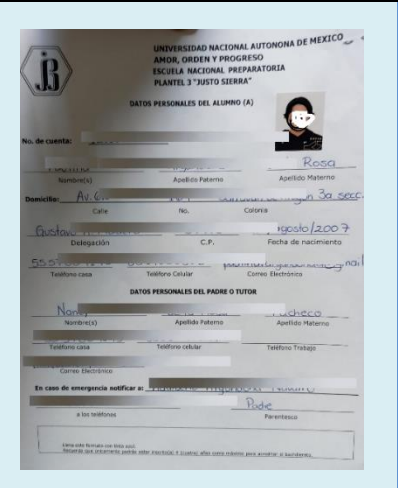

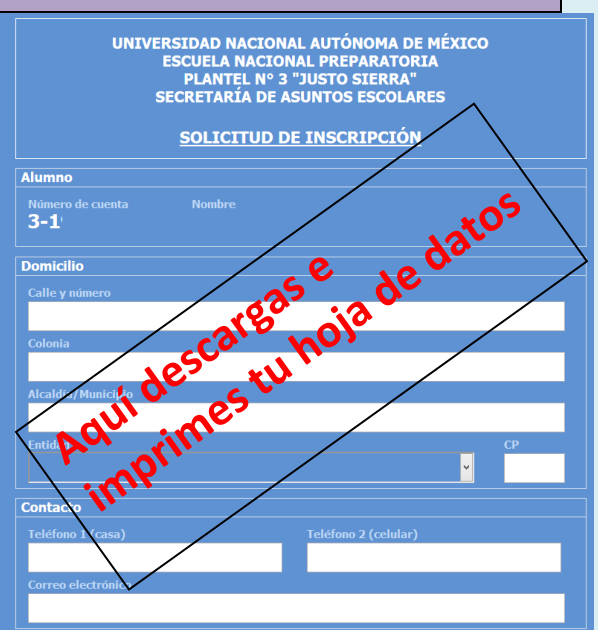

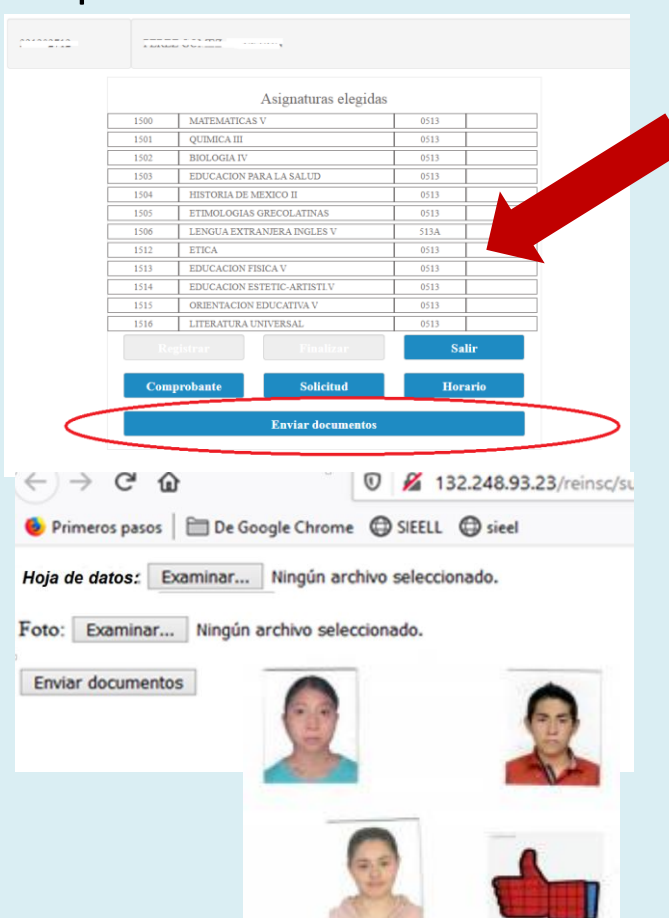

### Documentos que enviarás en línea

1.-Hoja de datos (Escaneado porque lleva firma de tutor y alumno, tinta azul. La descargas al dar clic en Solicitud)
2.- Foto digital en formato jpg.
Dar clic en el botón "Enviar Documentos"
El máximo tamaño del conjunto de todos los archivos no debe exceder los 3 MB.

Es importante que verifiques que el documento digital sea el correcto ya que solo tienes un envío por cada rubro.

Fotografía reciente de rostro a color infantil, frente descubierta, fondo blanco, sin lentes.

# ENTREGADEDOCUMENTOSENSERVICIOSESCOLARES. 17 al 25 de junio 2024.

Documentos que entregarás en Servicios Escolares del 17 al 25 de junio 2024.

9:00 a 14:00 Turno matutino.

15:00 a 20:00 Turno vespertino.

- 1.- Comprobante de inscripción.
- 2.- Solicitud de inscripción. (Firma padre o tutor con tinta azul).
- 3.- Recibo de pago.
- 4.- Copia de tu Cartilla Nacional de Salud.

"Siempre guarda una copia de tus documentos en físico y digital"

\*Cartilla Nacional de Salud

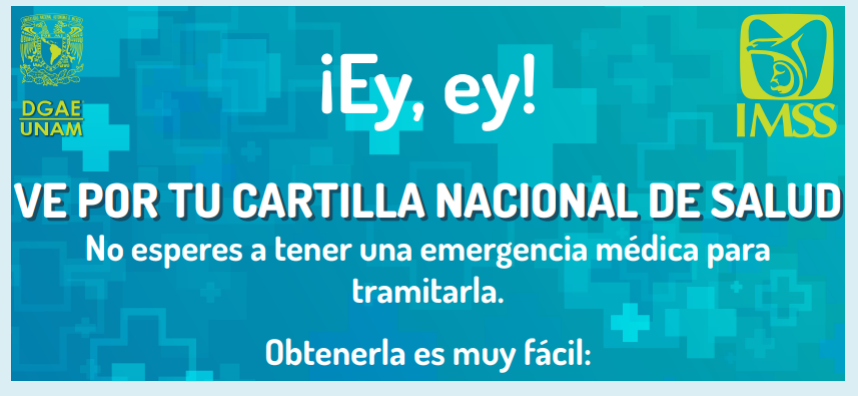

<u>Gestión de asegurados (imss.gob.mx)</u> <u>Directorios IMSS</u>

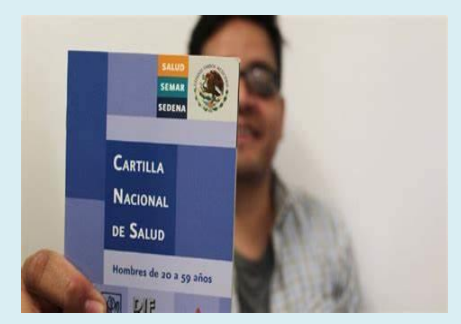

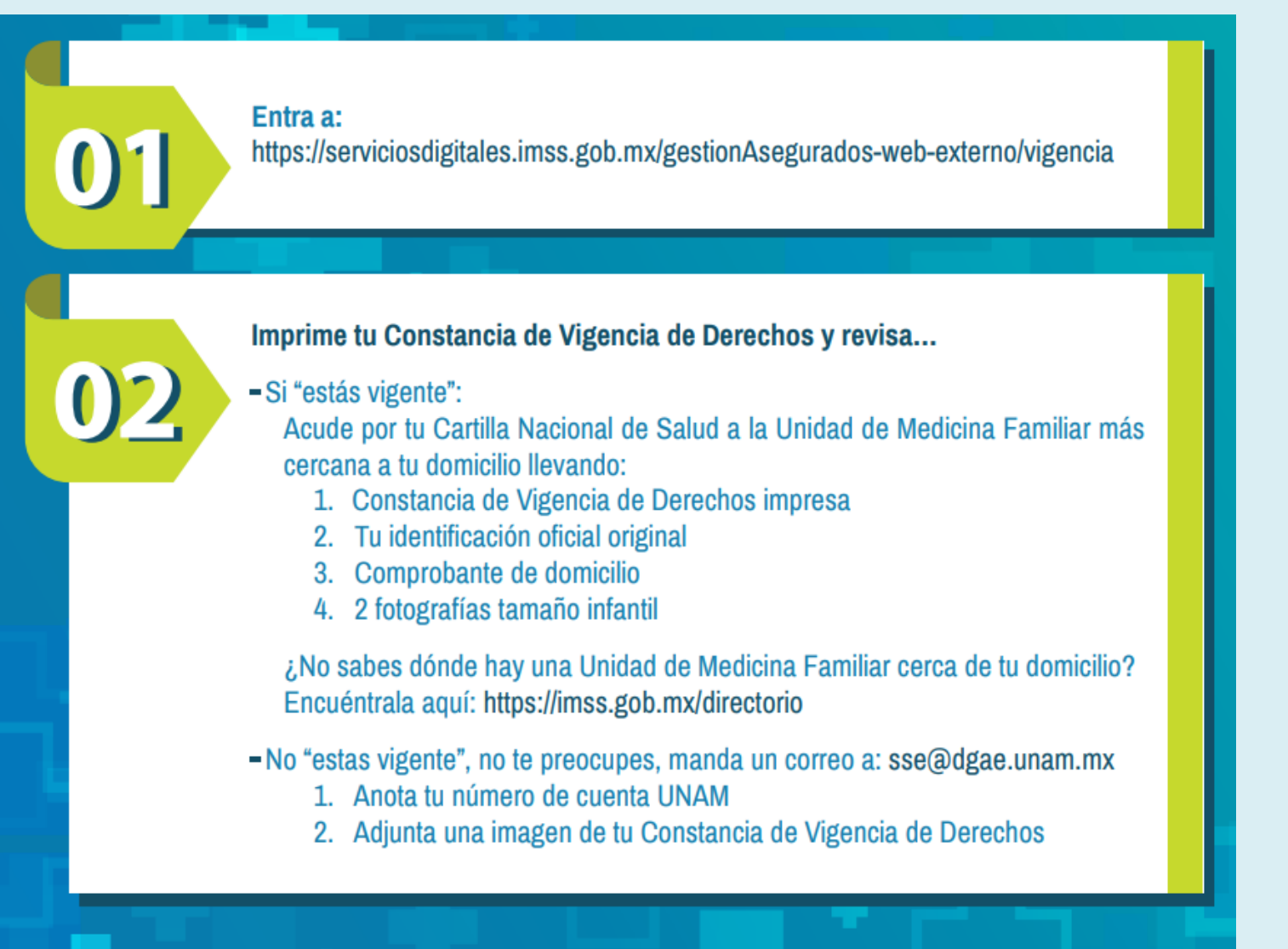

¿Aún tienes dudas? Las aclaramos si mandas mensaje a: sse@dgae.unam.mx

# ¿Dónde puedo pagar mi reinscripción?

Para realizar el pago de reinscripción, conforme al Reglamento General de Pagos vigente, se tienen las siguientes alternativas:

1. Podrán realizar el pago mediante una transferencia bancaria o ventanilla, a través de los siguientes convenios y clave interbancarias:

| Banco           | Ventanilla, cajeros y | CLABE interbancaria |
|-----------------|-----------------------|---------------------|
|                 | mismo banco           |                     |
| SANTANDER, S.A. | Convenio 6102         | 014180655015221193  |
| BBVA, S.A.      | Convenio 1300962      | 012914002013009620  |

2. Pago en ventanillas de la zona comercial de Ciudad Universitaria, ubicadas en el costado sur de la Torre de Rectoría.

### Notas:

• Si el pago se realiza a través de institución bancaria en "REFERENCIA" deberás indicar al cajero tu número de cuenta (sin guión).

• Si tu pago lo realizas por transferencia electrónica, deberás colocar en el campo de "CONCEPTO", de tu banca electrónica, el número de cuenta (sin guión) y en el campo "REFERENCIA", si es requerido, deberás escribir la cadena 9999 o 999999 dependiendo de tu banco.

Recuerda que la cantidad mínima que reciben las instituciones bancarias por concepto de "Pago de inscripción", ya sea por depósito o transferencia, es de \$100.00 M.N. (cien pesos mexicanos).

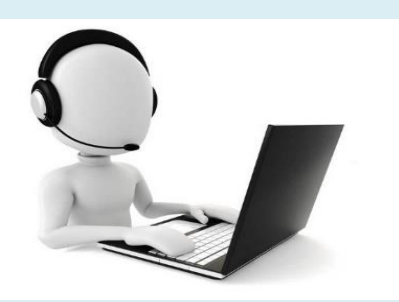

#### Apoyo Técnico

Si tienes alguna duda técnica, puedes mandar WhatsApp al 55 4922 2063 exclusivamente de lunes a viernes de 10:00 a 15:00 y de 17:00 a 20:00 hrs, el sistema no recibe mensajes en fines de semana.

Envía: Número de cuenta Nombre completo Pregunta breve